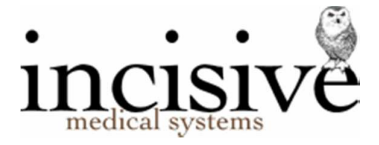

## Release Notes for version 408.6

12<sup>th</sup> November 2019

# **Private Hospital Manager**

New Zealand edition

#### Contents

| NEW FEATURES                                                     | 3  |
|------------------------------------------------------------------|----|
| BUG FIXES                                                        | 7  |
| MENU CHANGES                                                     | 9  |
| FIELD FORMS                                                      | 9  |
| Update Instructions                                              |    |
| Downloading to the Server                                        | 10 |
| Updating the Server                                              | 10 |
| Deploying & updating Application servers, Workstations & Laptops | 11 |
| Troubleshooting                                                  | 11 |

ο× 6255

Edit

<u>P</u>rint Label <u>H</u>elp

Verily DVA

Integrated edition

Incisive

Favourites
 Favourites
 Patient
 Registration
 Rederrals
 Claims
 Notes
 Letters
 Financial
 Madi Cut
 Recalls
 Mail Out
 Lab Results

😭 Appoir Dictation Messaging

John Wil ISW Incisive So

| iteo | l editio                                                                                 | n                                                                                                    |                                                       |                     |                                                                       | (             | Classic                                                               | edition                                                                                |                                                                                       |                                                    |                                          |                                      |
|------|------------------------------------------------------------------------------------------|----------------------------------------------------------------------------------------------------|-------------------------------------------------------|---------------------|-----------------------------------------------------------------------|---------------|-----------------------------------------------------------------------|----------------------------------------------------------------------------------------|---------------------------------------------------------------------------------------|----------------------------------------------------|------------------------------------------|--------------------------------------|
|      |                                                                                          |                                                                                                    |                                                       |                     |                                                                       | 9             | Patient                                                               |                                                                                        |                                                                                       |                                                    |                                          |                                      |
|      | HUGHES, Mr Si                                                                            | inclair John (John) (95) 🖉                                                                                                    |                                                       |                     | \$                                                                    | *             |                                                                       |                                                                                        |                                                                                       |                                                    |                                          |                                      |
| lams | A 67 Riccertor<br>m: 027433<br>sinclair©inc<br>∫ ⊕ &<br>Severe react                     | n Road, Riccarton, CHRISTCHURCH 8011<br>13 843 hr. 03 343 6881 wr. 03 343 6880<br>199ve.co.nz<br>18 💢 🚯 & 🏏 🔌                                                                                                    | DOB: 14.0<br>MC:<br>ID:                               | 5.1920              | GP: Dr Oneira FLEISCHL<br>Ref. By: Dr Oneira FLEISCHL & GP<br>Assoc.: | Function Keys | M Contes, M                                                           |                                                                                        | Forms                                                                                 | Stock used                                         | CHarts                                   | Mail Out                             |
|      | ^ Registration                                                                           | Friit Drint Label Verify HIC Verify DVA                                                                                                    |                                                       | more                |                                                                       |               | HUGHES, Mr Sind                                                       | air John (John) (95)                                                                   | Details of ret.                                                                       | Sex                                                | Male                                     | Letters                              |
| _    | HUGHES, Nr Sinc                                                                          | lair John (John) (95)                                                                                                    | Sex                                                   | Male                |                                                                       |               | D.O.B.                                                                | 14.05.20                                                                               |                                                                                       | Medicare                                           | 1                                        |                                      |
|      | D.O.B.                                                                                   | 14.05.20                                                                                                    | Medicare<br>Expiry                                    | /                   |                                                                       |               | Alternate ID                                                          |                                                                                        |                                                                                       | Expiry<br>HIC Verifica                             | tion PVM -                               |                                      |
|      | Billing Address<br>Corresp. Address<br>Home Phone<br>Nobile Phone<br>Work Phone<br>Email | Hughes Medical Trust, Springston, 4RD, DUNEDIN 80<br>Nr 5 Hughes, 67 Riccarton Road, Riccarton, CHRIST<br>03 43 660<br>0274 333 843<br>03 443 660<br>03 443 660<br>03 443 660<br>03 443 660                                                 | 01<br>CHURCH 8011<br>Consent To Message<br>SMS Opt-In | Unknown<br>Yes      |                                                                       |               | Corresp. Address<br>Home Phone<br>Mobile Phone<br>Work Phone<br>Email | Mr S J Hughes, 67<br>03 343 6881<br>0274 333 843<br>03 343 6880<br>sinclair@incisive.c | o.nz                                                                                  | ton, CHRISTCHURC<br>Consent To<br>SMS Opt-In       | H 8011<br>Message Unknow<br>Yes          | m                                    |
|      | GP<br>GP Phone<br>GP Provider #<br>Allerges                                              | Dr Oneira FLEISCHL - 123 Queen St, Omakau, HASTI<br>875 8132<br>Severe reaction to Penicillin<br>0. Smoleure - Visele Maure - (ab) 796987 - 133 Quee                                                                                        | GP Fax                                                | 899 0316            |                                                                       |               | GP<br>GP Phone<br>GP Provider #                                       | Dr Oneira FLEISC<br>875 8132                                                           | HL - 123 Queen St, Oma                                                                | GP Fax                                             | 01<br>899 031                            | .6                                   |
|      | Comments                                                                                 | <ol> <li>Friend - Daisy Duck - (ph) - 321 King St</li> <li>Caregiver - John Jones - (ph) - 123 Steel St. Web<br/>PHx: Arthroplasty L) knee 23.5.1998; Complaint of h<br/>() jeget failure; Maternal granufailter had Type 2 dial</li> </ol> | am<br>eart congestion 4.3.2005, Me                    | adication: Asp      | sirin as reqd, FHx: Paternal grandfather died                         |               | Other Contacts                                                        | 0. Employer - Min<br>0. Friend - Daisy I<br>1. Caregiver - Joh                         | nie Mouse - (ph) 78698<br>Duck - (ph) - 321 King<br>n Jones - (ph) - 123 St<br>Pencie | 7 - 123 Queen St, q<br>St<br>eel St, Waltham       | wefqw                                    |                                      |
|      | Insurance Note<br>Occupation                                                             | SX<br>Freezing Worker<br>NZ European/Sakeba                                                                                                    | Fund No.<br>Employer                                  | 4321<br>Minnie Mous | ie, 123 Queen St, qwefqw                                              |               | Comments                                                              | PHx: Arthroplasty<br>Paternal grandfati                                                | L) knee 23.5.1998; Co<br>her died of heart failure;                                   | mplaint of heart co<br>Maternal grandfat           | ngestion 4.3.2005,<br>her had Type 2 dia | , Medication: Aspirin as<br>abeties; |
|      | Health Care No.<br>Pension No.<br>Veteran Number                                         | 4412342345                                                                                                    | Expiry<br>Expiry<br>Expiry                            | 23.04.18            |                                                                       |               | Nealth Fund<br>Insurance Note<br>Occupation<br>Ethnicity              | AHSA<br>SX<br>Freezing Worker<br>NZ European/Pake                                      | sha                                                                                   | Policy Name<br>Fund No.<br>Employer<br>Emp. Insura | 4321<br>Minnie M<br>OWork                | Mouse, 123 Queen St, q               |
|      |                                                                                          | No endement code                                                                                                    |                                                       |                     |                                                                       |               | Maalih Case No.                                                       | *******                                                                                |                                                                                       | Contine                                            |                                          |                                      |
|      | Destation X                                                                              |                                                                                                    |                                                       |                     |                                                                       |               | Potient                                                               | Appointment                                                                            | Dictation 0                                                                           | flice Re;                                          | oorts Se                                 | etup Utilities                       |

### Abbreviations used

| SPM | Specialist Practice Manager                                    |                                                |  |  |  |  |
|-----|----------------------------------------------------------------|------------------------------------------------|--|--|--|--|
|     | SPMc<br>SPMi                                                   | Classic edition<br>Integrated edition          |  |  |  |  |
| РНМ | Private Hospital Manager                                       |                                                |  |  |  |  |
|     | PHMc<br>PHMi                                                   | Classic edition<br>Integrated edition          |  |  |  |  |
| NZ  | The feature or fi                                              | x is only available in the New Zealand edition |  |  |  |  |
| Au  | The feature or fix is only available in the Australian edition |                                                |  |  |  |  |

# **NEW FEATURES**

| General     | AuditLogging of Operator accessAs part of the closer scrutiny regarding Patient Privacy, automatically logging now occurs against the<br>Operator for every menu option or toolbar button they select. The information recorded includes the<br>Patient, the Provider, the Workstation ID and also the Date & Time. It is important that Operator logins are<br>not shared. A report is available to list all the Operators who have accessed a patient's record. | ż |  |  |  |  |  |
|-------------|----------------------------------------------------------------------------------------------------|---|--|--|--|--|--|
| Admission   | Todays ListCancelled After Admission.RQ6792If a patient is admitted then discharged without surgery and is marked as 'Surgery Cancelled', the surgerywill display with CANCELLED AFTER ADMISSION instead of the surgery description.                                                                                                    |   |  |  |  |  |  |
|             | Todays ListF3 Patient InformationRQ6245F3 or the 'Patient Info' button on the toolbar of Todays List will display the F3-Patient Info pop-up to allow<br>you to view the registration, financial and clinical records for the patient.                                                                                                    |   |  |  |  |  |  |
| Appointment | DaylistFind First-FreeRQ6743The Advanced Search option now has a filter to include either Private or Public sessions. The option needs<br>to be configured for the Session in Setup > Appointments > Session Types. Designed to find time in session<br>only for Public funded patients.                                                                                                    | S |  |  |  |  |  |
|             | DaylistFind First-FreeRQ6745The Find first-free appointment screen has been rewritten to dynamically filter based on a number of<br>selections.RQ6745                                                                                                    |   |  |  |  |  |  |
|             | DaylistPrint - Form Letters - OK & SendRQ6717If there is no 'From' email address or no 'Reply-To' email address set up for the Provider, the form letter can<br>still be emailed as it will use the Operator's email address.RQ6717                                                                                                    | n |  |  |  |  |  |
|             | DaylistPrint - Session - Operating ListRQ6710If the 'Disabled' alert (wheelchair) is enabled, it is now included on the Operating list.RQ6710                                                                                                    |   |  |  |  |  |  |
| Messaging   | My MailAutomatic import of photos to Patient > ImagesISWIf a photo has been taken using the inTOUCH app it is given a unique identifier and is then uploaded<br>automatically to an Azure Storage container. When the Message Centre is started the identifier on the<br>photo is linked to the patient and the photo can be automatically inserted to the patient's Images.ISW                                                                                   |   |  |  |  |  |  |
|             | My MailImport photos from inTOUCHRQ6756If photos are available from inTOUCH but the auto-import function is turned OFF, the patient ID in the<br>filename will still identify the patient to make it easier to import the photo. This is useful if you want to<br>add Type or Description detail to the photo record.                                                                                                    |   |  |  |  |  |  |
|             | My MailImporting photos with a Description.RQ6778The inTOUCH application now has the ability to add a description to the photo. The description is being<br>sent as an XML file and it is using the same file name as the photo except that it has a .xml extension.When the photo is being imported can the content of the Description file be inserted automatically as the<br>Description that is viewed with the photo in SPM                                 |   |  |  |  |  |  |
|             | My TasksMultiple Tasks for patient made easier.RQ6756If you are making multiple Tasks for the same patient it will reuse patient information.RQ6756                                                                                                    |   |  |  |  |  |  |
| Office      | InvoicesInvoice list showing ACC export statusNZRQ6771An additional column has been added to show if the ACC export was successful. This will now showwhether the upload was successful, failed or the status is unknown.NZNZ                                                                                                    |   |  |  |  |  |  |
|             | Schedule logsSchedules - Claim Status - Schedule logsAuRQ6686An option has been added to show the report log information for individual schedules. This is to assist with<br>troubleshooting issues with online bulk bill claims.                                                                                                    | ۱ |  |  |  |  |  |

Schedules **DVA & Medicare schedules** Au RQ6702 Before advancing the schedules a test is now made to see if the Medicare server is online and is available to receive the electronic invoice. Patient Claims ACC18 NZ RQ6744 The program now prompts when the ACC issued numbers is down to 20 remaining (changed from 5). Financial HIC Resend Au ISW A Resend function has been added to the HIC button on the toolbar, which allows you to resend a claim that has been rejected by Medicare or a Health Fund. Make sure you correct the reason the claim was rejected before using the Resend option. Financial **HIC Statement Of Claim** Au RQ6729 When transmitting an IMC PC or Patient Claim, i.e. the claim is not being paid in full by the fund (IMC AG/SC), there is now an option to email the claim direct to the patient. Select this option (Email Claim to patient) before selecting either 'Process Claim' or 'Receipt and Process Claim'. A PDF attachment will be created and the Email screen will appear. Confirm the attachment to include with the email and enter a cover message if required. Financial In-Hospital claim - Email Quote RQ6734 Au An option has been added to the HIC Claim screen to allow the quote to be emailed to the patient. If this option is selected then after saving the quote a PDF file will be created and a screen will appear to confirm the attachments for the email. Once the attachments are selected a cover message can be included before the email is sent. Financial In-Hospital claim - Receipt location RQ6723 Au The Location that the Receipt was produced (invoice or banking records) can now be selected independently of the Service Location used in the claim. Financial In-Hospital claims - Patient contribution Au RQ6781 An option has been added for IMC PC and Patient Claims (i.e. you have not Opted-in to the Scheme or Agreement). The 'Calculate OPE' icon on the HIC Invoice screen will bring up an option which will allow you to either overwrite the 'Patient Out of Pocket' expenses (resulting in the automatic recalculation of the total price) or alternatively you can overwrite the total price and the OPE will be recalculated. This should only be done after all item numbers have been entered. Maternity service rates NZ RQ6713 Financial New service rates from 1 July 2019 are now available as per https://www.health.govt.nz/system/files/documents/publications/primary-maternity-servicesamendment-notice-2019.pdf Financial RQ6758 Receipts Where there is an amount still outstanding, the Provider's bank account details are now included on the paper receipt. Financial Receipts Au RQ6757 Receipts now include the data from the Item# column applicable to the Billing Type (if present). If this field is empty then the Medicare Item Number is used in preference to the invoice code. Financial **Reject ACC claim** NZ RQ6767 The Resend menu option has been renamed 'ACC'. The Reject & Resend functions are available from the ACC button on the toolbar. Reject - this is new, to allow you to handle the situation where ACC has cancelled or deleted a claim from their system without processing and rejecting it. Previously, once a file had been uploaded to the ACC Portal it could not be deleted. The ability to Reject and delete the invoice / claim should only be assigned to staff that understand the repercussions. Once rejected and deleted the process cannot be reversed. A day-code from Incisive is also required to perform this

Resend - remains unchanged. It allows the XML file to be re-generated to upload to ACC.

task.

Financial Statement (HIC claims) Au RQ6719 The text of the item number was overwriting the amount in some instances, the text is now truncated to prevent this. Patient Financial Invoicing ACC Non-Core Sub-contractor NZ RQ6721 When an ACC Non-Core invoice is being created the selection list of sub-contractors is now alphabetical. Financial Invoicing Future-dated invoices RQ6712 Invoices cannot be inadvertently future-dated due to a future admission being selected. Patient Header Date deceased RQ6694 The date deceased (if entered) is now included beside the patient's name. RQ6769 NZ Prescriptions Patient phone included. Prescriptions now include a phone number alongside the NHI number. (mobile if available, or home or work). Emailing RQ6741 Emailing in several areas of the patient file has been modified to bring up the new emailing screen (the same as the one accessed from the patient header). When the option to email is selected for an invoice or receipt at the time of entry, a PDF attachment is created. This can be viewed before confirming it is to be attached to the email and a cover message can be included. Stock Cost Centres Stock Allocated to Cost Centres report RQ6746 An option to export (E) button has been added to the following report:, Stock Allocated to Cost Centre(s) in Period (Stock > Cost Centres > Cost Centre Stock) Purchases **Purchase Order** RQ6725 Stock The supplier email address has been moved to the left-hand column. Stock **Purchases Resized screens** RQ6726 The following screens have been changed to resizable windows to enable the maximum amount of data to be viewed: Enter Purchase Order Quantities (Stock - Purchases - Purchase Orders - Purchase Order One); Select Supplier and Record Invoice (Stock - Purchases - Supplier Invoice); Stock Arriving - Purchase Order (Stock - Purchases - Stock In / Packing Slip Stock Purchases Stock Arrived - Variable pricing RQ6773 When recording stock as Arrived, the Stock Pricing screen now has a Variable Pricing button (if the stock item is set to have Variable stock prices). You cannot update the prices at the point of arriving the stock without having to subsequently edit the stock item. This provides more accurate price updates for an Item, based on the Billing Type. Stock Purchases Stock repricing / Margin / Variable Pricing RQ6775 Calculation of Price2 and Price3 values (discounts for second and subsequent quantities of the same item) will now only apply for Non-Stock items (procedures, accommodation, services, equipment etc.). For Materials, Price2 and Price3 amounts are not relevant and will have no price calculated. Stock Worksheets ISW To make it easier to have operation or surgeon specific Worksheets for use in theatre, you can create a new Worksheet that includes all the stock items that were on a selected invoice. For example, make a Worksheet specifically for Tonsillectomy use the Invoice number for a standard Tonsillectomy operation that was billed. Setup Worksheets New - Edit Delete Copy Print

| Code     | Description                             |
|----------|-----------------------------------------|
| PROC0011 | CIRCUMCISION - ADULT/CHILD              |
| PROC0012 | CIRCUMCISION - BABY L.A.                |
| PROC0013 | COLONOSCOPY                             |
| PROC0014 | COLPOSUSPENSION                         |
| PROC0015 | DILATATION & CURETTE / DIATHERMY CERVIX |
| PROC0016 | D.C.R.                                  |

### MENU CHANGES

| Reports   | Admission/Discharg<br>A Cancelled column<br>admitted this is now                  | D<br>has been added to this<br>reported.                                                             | ischarges in Period report. If the surgery was cancelled after the p                                                                                   | RQ6791<br>patient was                                                |
|-----------|-----------------------------------------------------------------------------------|----------------------------------------------------------------------------------------------------|----------------------------------------------------------------------------------------------------|----------------------------------------------------------------------|
| Reports   | Clinical Audit<br>An option has been<br>information. Colum<br>future appointment  | Query Audit entries<br>added to the export of<br>ns have been added to<br>if present; (3) earliest r | the clinical audit Query report to include the bo<br>include: (1) most recent appointment if presen<br>non-actioned recall; (4) date of death/deceased | RQ6797<br>poking<br>t; (2) earliest                                  |
|           | Management<br>Where the User / Pr<br>marked as Finished.                          | Dictation audit for per<br>ovider flag 'Finished Re<br>This allows you to find                       | iod<br>quired' is enabled, this report now shows dictat<br>letters that the typist has forgotten to complet                                            | RQ6790<br>tion still to be<br>te.                                    |
|           | Management<br>A new report has be<br>selected. This repor<br>patient.             | Personnel > Operator ,<br>en added to show, for a<br>t allows you to audit w                         | Actions<br>a selected patient, the menu options that each<br>hich Operator has accessed menu options for a                                             | RQ6788<br>Operator has<br>particular                                 |
| Setup     | Appointments<br>A checkbox has beer<br>First-Free search fur                      | Appointment Book - So<br>added to indicate if a<br>action if the patient is E                        | ession Types<br>Session is a Public list / session. This is then use<br>OHB or Public-funded                                                           | RQ6742<br>ed in the Find                                             |
|           | F9 - Merge Codes<br>The seconds have be                                           | Time merge code<br>en removed from the ·                                                             | <time> merge code.</time>                                                                                                    | RQ6785                                                               |
|           | Workstation<br>If you are using SPM<br>create printer templ<br>even home. Using t | Profiles<br>or PHM on a Terminal<br>ates or profiles for the<br>he computer name and                 | Server using Remote Desktop or incisive.inCLO<br>different locations that you work at – remote o<br>your Remote Desktop login, the correct printer     | ISW<br>UD.clinic you can<br>ffice, theatre or<br>rs will be selected |
|           | for you when you lo                                                               | g in.                                                                                                |                                                                                                    |                                                                      |
|           | Setup your profiles                                                               | New Edit Dele                                                                                        | te                                                                                                    |                                                                      |
|           |                                                                                   | 4 4                                                                                                  |                                                                                                    |                                                                      |
|           | Description                                                                       | Login Computer                                                                                       | Location I                                                                                                    |                                                                      |
|           | Downstairs                                                                        | sinclair                                                                                             | ASCOT N                                                                                                    |                                                                      |
|           | Home                                                                              | sinclair HPENVY                                                                                      | <unknown></unknown>                                                                                                    |                                                                      |
|           | Office                                                                            | sinclair HPENVY                                                                                      | ASCOT                                                                                                    |                                                                      |
|           | Reception@Room                                                                    | s sinclair sinclairmsbook                                                                            | RECEPTION                                                                                                    |                                                                      |
|           | Remote Clinic                                                                     | sinclair sinclairtablet                                                                              | MAIRANGI BAY                                                                                                    |                                                                      |
|           | Utilities > Advanced<br>configure multiple P                                      | > Workstation Profiles<br>rofiles for different Ope                                                  | can be used by System Administrators or Techr<br>erators.                                                                                              | nicians to                                                           |
| Utilities | Export<br>An ADT15 (deleted)<br>surgery will still crea                           | HL7 Export A<br>message is now created<br>te a deleted message a                                     | DT15 (deleted) from surgery<br>J when the surgery is cancelled post admission.<br>s well.                                                              | RQ6795<br>Deletion of the                                            |
|           | Export<br>If the surgery is cano                                                  | HL7 Export S<br>elled after admission, t                                                             | U^S15 cancelled admission<br>he HL7 message created is now SIU^S15 and no                                                                              | RQ6794<br>ot an SIU_S14.                                             |
| Ward      | Bed-booking<br>If a patient is admitt<br>will now be marked                       | Cancelled surgery<br>ed but is then discharge<br>as deleted, therefore w                             | ed before surgery and the surgery is cancelled,<br>vill not display.                                                                                   | RQ6784<br>the bed booking                                            |
|           |                                                                                   |                                                                                                    |                                                                                                    |                                                                      |

# **BUG FIXES**

| Appointment | Reorder Session<br>The Reorder Session now works without a path set for the Event Export.                                                                                                    | BU6381                                                |
|-------------|----------------------------------------------------------------------------------------------------|-------------------------------------------------------|
| Messaging   | My Mail Saving photos with the correct Title<br>When you choose to save a photo (from Azure) the option to enter a new Title appears but when<br>the new Title was not being displayed in SPM.                                                                                                    | BU6404<br>n it is saved                               |
|             | My Mail Display images using EXIF metadata<br>Photos, Scanned documents and External documents that are imported and linked to a Patient,<br>use the EXIF metadata included in the image file to automatically rotate it to the correct oriental                                                                                                    | BU6389<br>will now<br>ion.                            |
| Office      | Maternity Schedules Maternity Schedules NZ<br>The format of the HL7 output file was incorrect where the referrer was a Midwife. The ZSO-4- R<br>Practitioner Type will now use a value of W provided the Nurse/Midwife flag in the contact infor<br>been set. If not, a value of M will be used. The Referring Practitioner ID (ZSO-5) will use the info<br>recorded in the Medical Council Registration No. field. For Midwifery Council numbers, ensure t<br>recorded in full, including hyphens e.g. 15-12345. | BU6410<br>eferring<br>mation has<br>rmation<br>his is |
|             | SchedulesMedicare Bulk Bill and DVA schedulesAuSchedules were being advanced even if there was a communication error. This should now be carlier and should prevent the schedule from being advanced.                                                                                                    | BU6356<br>aught                                       |
| Patient     | FinancialIn-Hospital Claims - No Max. limit quoteAuWhere the fund is set to Gap Cover but with no maximum limit, i.e. Frank Health, you can select'Gap based on billing type' and then select a Billing Type, i.e. AMA or Private fees. Alternatively acan be set which will be added to the amount published by the fund in their Gap Cover fee scheder                                                                                                    | BU6367<br>an option<br>a fixed OPE<br>lule.           |
|             | Financial Email copy of invoice / receipt etc.<br>If there is no From or Reply-To email address configured, the Operator's email address will be us                                                                                                    | BU6362<br>ed instead.                                 |
|             | FinancialIn-Hospital Claim - Assistant fee calculationAuAssistant fee calculation was showing a fund amount when the patient is self-funded, i.e. no HeaNow, only 75% of the MBS fee will show for the rebate calculation.                                                                                                    | BU6370<br>lth Fund.                                   |
|             | FinancialQuoting (Non HIC) - Apply DiscountAuIf the fee was being discounted then the discount was being applied across all items which could<br>some items ending up with a negative value. Code has been added to prevent items from becom<br>negative. Items number that are not subject to the MPR rule are excluded from the discount.                                                                                                    | BU6374<br>result in<br>ing                            |
|             | Forms Field Forms with image<br>An image, i.e. a signature, that is incorporated into the field form was not being saved when prir<br>saved to the patient file.                                                                                                    | BU6393<br>ted or                                      |
|             | Images Import log from Azure<br>Additional logging added to AzureStorage.log to show connection status and file processing.                                                                                                    | BU6387                                                |
|             | Notes Printing Test Orders Au<br>These were not always printing out in the correct format, i.e. Dorevitch format.                                                                                                    | BU6353                                                |
|             | Registration New Patient registration<br>When adding a new patient, if a prompt appears suggesting a possible duplicated patient, OK w<br>cancel the addition of the new patient registration, whereas Cancel will proceed.                                                                                                    | BU6402<br>ill now                                     |
|             | Sending SMS messages<br>Some computers have been getting Internet access is required for this function to work message<br>trying to send SMS messages. Tests are now made to HTTPS, and not just HTTP.                                                                                                    | BU6354<br>s when                                      |

ReportsFinancialAssistant buyer-created invoicesBU6352The serial numbers were not incrementing correctly. The first invoice of a new batch was getting the same<br/>number as the last invoice of the previous batch.BU6352

### **MENU CHANGES**

In the Integrated edition (SPMi) there have been a few additions and changes to the items in the menu.

Any new, modified or moved menu items will be disabled (dimmed) for all Operators in SPM*i* until you have updated the relevant Roles.

You will need to import the new menu xml file and assign Permissions to the Roles that will be allowed to use the new and changed menu items.

Both of these tasks are completed through **Setup > Personnel > Permissions**. Select the Role you want to update then click on the Permissions button.

- v832 Added 'Make from Invoice' button. Added to Setup > Stock > Worksheets > New and also Stock > Worksheets
- v836 NZ Renamed Patient > Financial > Resend button to ACC. Added Reject button under ACC option. Aust. - Added Resend button to Patient > Financials > HIC
- v839 Changed Setup > HIC to Setup > Medicare Online Eclipse. Also removed HIC from menu in the sub-items.
- v840 Changed Office > Receipts > HIC Receipts to Office > Receipts > ERA Payments
- v843 Removed obsolete 'Pending Buyer Created Invoice Balance' report from Reports > Financial > Accruals
- v848 Added 'Operator Actions (Patient)' report to Reports > Management > Personnel
- v850 Added 'Profiles' menu to Setup > Workstation.
- v849 Added 'Workstation Profiles' menu to Utilities > Advanced. Permissions should only be given to SysAdmins or Technicians.
- v851 Added New > Workstation button to Utilities > Advanced > Workstation Profiles

### **FIELD FORMS**

There are now about 80 different Field Forms available. This list is being added to regularly and also existing forms are often updated.

Browse the forms that might be suitable for you to use and also check that you have the most recent version of the forms. Setup > Templates > Forms > Field Forms

Incisive Forms

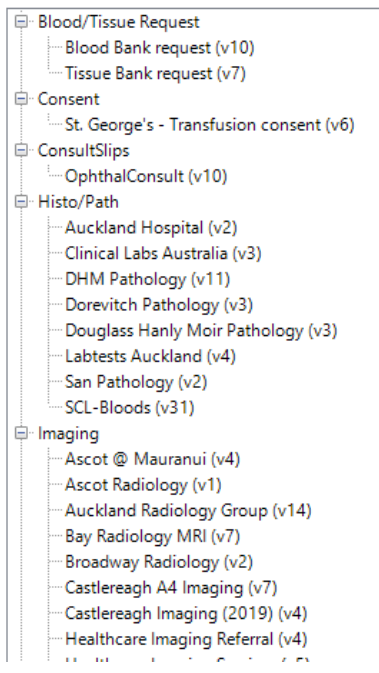

# **Update Instructions**

Once Incisive have notified you that a new version is available you can choose when it would be most convenient for you to have the update applied.

These instructions are only to be used for **Minor-Updates**, as specified by Incisive.

There are three parts to the update process, which can be run independently.

- 1. Downloading the update file to the 'server' and preparing the files for deployment to the workstations
- 2. Updating the program files in the \SPMWIN directory on the server and updating the database structure
- 3. Deploying the updated program files to the application terminal servers, workstations and laptops

#### Downloading to the Server

This process should only be performed by either Incisive staff or IT technicians who are familiar with the Incisive update process.

- 1. Notify Incisive of when you wish to apply an update.
- 2. Go to <a href="http://www.incisive.co.nz/support">http://www.incisive.co.nz/support</a> and download the correct update installation file. Check that the file size is correct.
- 3. Find the \Spmwin directory on the server.
- 4. Rename the Updates directory to **PrevUpdates**
- 5. Delete any existing folder called **NxtUpdate**
- 6. Temporarily disable the virus-checker
- 7. Right-mouse-click on the downloaded updates installation file and choose 'Run As Administrator'.
  - a. Ensure the location of the \Spmwin directory on the server is correct
  - b. Complete the installation process to the NxtUpdate directory

### **Updating the Server**

Just before the terminal server, workstation update process is about to be performed, the following steps need to be conducted. It is preferable that the server is restarted before this process is performed.

This process should only be performed by either Incisive staff or IT technicians who are familiar with the Incisive update process.

- 1. Backup the databases and all of the associated image and document files.
- 2. Create a Restore Point on the server.
- 3. If possible, restart the server. If a restart is not feasible, use Task Manager and make sure that newlogin.exe or xpmmenu.exe are not running nor any other processes that start with spm\*.\*
- 4. On the server, login using local admin or domain administrator rights.
- 5. Rename the directory called **NxtUpdate** to **Updates**
- 6. Copy all the files from the Updates directory to the \Spmwin program directory on the server. Overwrite the existing files.
- Right-mouse-click on the file called mdbUpdate.exe in the \spmwin directory and choose Run As Administrator. This process will update the data structure of the database. It can be performed ahead of the workstation update process and even if staff are still using the SPM/PHM database.
- 8. Find the files newlogin.exe (if using the Classic edition) or XPMMenu.exe (if using the Integrated edition). Rightmouse-click on these files and choose Run As Administrator.
- This will unregister any file entries in the Windows Registry and re-register the new files.
- 9. Log into PHM and test that it has updated correctly.
  - a. Check the version numbers at the login screen.
  - b. Go to Setup -> Personnel -> Permissions and modify the menu permissions for each of the Roles
  - c. Go to Patient -> Notes and check that you can display the Notes for a patient.
  - d. Go to Appointment Book and display the appointment list for a specialist.
  - e. Complete any other acceptance testing you require.

### Deploying & updating Application servers, Workstations & Laptops

If the Workstation has been setup correctly then updating to the latest Version should only take two easy steps. Incisive staff may assist with the updating of a single application server, workstation or laptop. Thereafter it is your responsibility to perform the task on the other devices.

- 1. Restart the application server or workstation/laptop
- 2. Temporarily disable the virus-checker (if possible)
- 3. Login using either a Local Administrator login or the Domain Administrator login
- 4. If installing to an application Terminal Server
  - a. Create a Restore Point
  - b. Exit to a Command Prompt and execute the following command Change User /install
  - c. Use Task Manager and make sure that newlogin.exe or xpmmenu.exe are not running nor any other processes that start with spm\*.\*
- 5. Find the Incisive folder on the Desktop and double-click on the 'Update Program Files' icon.

This should cause a command window to appear and display the files that are being copied from the Updates directory on the server to the \Spmwin directory on the local device.

**Note:** If the command window flashes up quickly and disappears, then something is not quite right with your setup and you will need to rectify the batch-file instruction or remedy the network connection. Call the Incisive Helpdesk for assistance.

6. Once the file copy has completed, Right-mouse-click on the 'Private Hospital Manager' icon in the Incisive folder and choose the Run As Administrator option.

This will unregister any file entries in the Windows Registry and re-register the new files.

- 7. Log into PHM and test that it has updated correctly.
  - a. Check the version numbers at the login screen.
  - b. Go to Patient  $\rightarrow$  Notes and check that you can display the Notes for a patient.
  - c. Go to Appointment Book and display the appointment list for a specialist.
- 8. If updating an application terminal server, go to the command prompt and execute the following command: Change User /execute
- 10. Enable the virus-checker
- 11. Make sure all of the workstations and laptops have been updated to the correct version.

### Troubleshooting

If you are unsure at any stage during the update process, please call the Incisive helpdesk for assistance.

If you have tried to register files without using the Run As Administrator option and are getting errors during the file registration process, you may need to perform the following:

- 1. Exit to a Command Prompt window
- 2. Change to the SPMWIN directory
- 3. Type in and execute the following command (which deletes three text files) DEL spm\_\*.txt
- 4. Exit from the Command prompt window.
- 5. Right-mouse-click on either the newlogin.exe (classic) or XPMmenu.exe (integrated) applications and run using the Run As Administrator option

If serious problems with the deployment and updating of the program files to the applications servers, workstations or laptops is encountered, you may need to perform a roll-back to the previous version. Contact the Incisive Helpdesk.